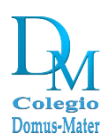

### Instructivo para activar cuenta de correo institucional

El correo institucional de alumnos quedará activo una vez sea realizado el cambio de la contraseña. Para realizar esta acción, lo puede hacer mediante un computador o un dispositivo móvil.

#### 1. Activación mediante PC en Navegador web.

Acceder a <u>www.gmail.com</u>. Deberá ingresar la dirección de correo electrónico institucional enviada tal como lo indica la imagen de ejemplo.

| Google                                                                                             |
|----------------------------------------------------------------------------------------------------|
| Acceder                                                                                            |
| Ir a Gmail                                                                                         |
| Correo electrónico o teléfono<br>jjperez.perez@domus-mater.cl                                      |
| ¿Olvidaste el correo electrónico?                                                                  |
| ¿Esta no es tu computadora? Usa una ventana de<br>navegación privada para acceder. Más información |
| Crear cuenta Siguiente                                                                             |

**Obs**. Si al acceder a <u>www.gmail.com</u> y se le direcciona a la página principal de un correo electrónico configurado en su navegador, deberá hacer clic en el ícono del perfil y luego "agregar otra cuenta" (imagen siguiente de ejemplo) y continuar con paso anterior.

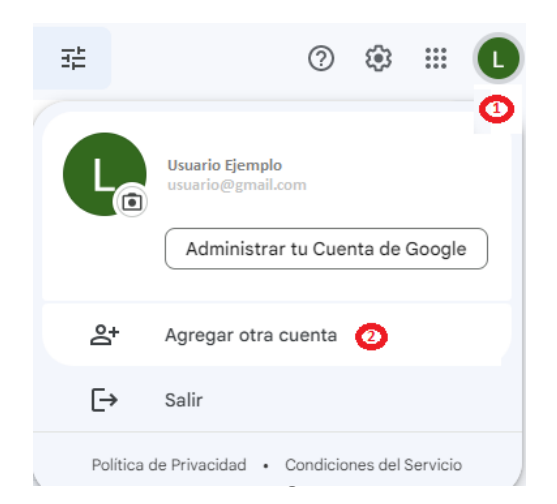

Colegio Domus-Mater Valdivia

Ingresar contraseña enviada. En este caso será el RUN sin puntos, sin guión, sin dígito verificador. Si surgen problemas con la contraseña deberá solicitar una nueva a leonardo.moya@domus-mater.cl

| Google                          |            |
|---------------------------------|------------|
| Te damos la bienvenida.         |            |
| jjperez.perez@domus-mater.cl v  |            |
|                                 |            |
| Ingresa tu contraseña           |            |
| ••••••                          | $\diamond$ |
| Mostrar contraseña              |            |
|                                 |            |
| ¿Olvidaste la contraseña? Sigui | ente       |

Una vez ingresada la contraseña, el sistema le pedirá realizar el cambio de ésta. La nueva contraseña deberá tener al menos 8 caracteres. Si el sistema le indica ingresar una contraseña segura, le sugerimos ingresar una clave alfanumérica (letras y números).

| Google                                                                                     |
|--------------------------------------------------------------------------------------------|
| Cambiar la contraseña de<br>jjperez.perez@domus-mater.cl                                   |
| Más información para elegir una contraseña segura                                          |
| Crea una contraseña nueva y segura<br>que no uses en otros sitios web.<br>Crear contraseña |
| Confirmar contraseña                                                                       |
|                                                                                            |
| Cambiar contraseña                                                                         |
|                                                                                            |

Colegio Domus-Mater Valdivia

Una vez realizado el cambio de contraseña, Google le dará la bienvenida, por lo que deberá hacer clic en "Entendido".

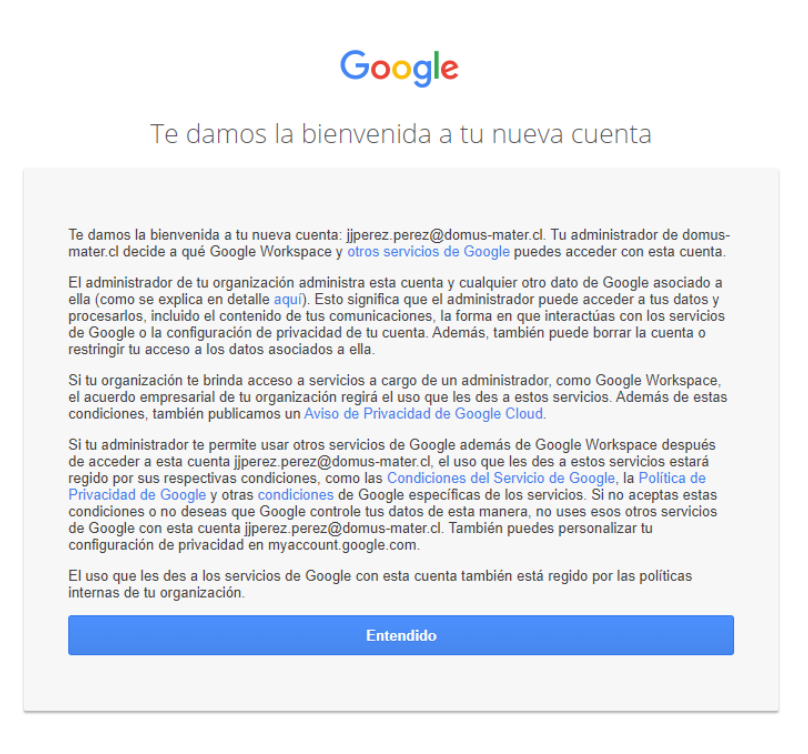

Finalizado este proceso, será dirigido a su cuenta de Gmail y estará todo dispuesto para que pueda utilizar su cuenta de correo electrónico institucional.

| ≡      | M Gmail      | Q Buscar en el correo electrónico                                                                                             |                                    |         |
|--------|--------------|----------------------------------------------------------------------------------------------------|------------------------------------|---------|
| Mail   | 🖉 Redactar   | D+ C                                                                                                    | 1-2 de 2                           | < > 🗊   |
|        | Recibidos 2  | Empiez                                                                                                    |                                    | × 🚨     |
| Chat   | 🕁 Destacados |                                                                                                    | Habilitar                          | Ø       |
| 8<br>6 | O Pospuestos |                                                                                                    | escritorio                         |         |
| Spaces | Enviados     |                                                                                                    |                                    |         |
| Meet   | ☐ Borradores |                                                                                                    | la aplicación oficial de Gmail Las | 08:35   |
|        | Etiquetas +  |                                                                                                    | entrada - Te damos la bienvenida   | 08:35 + |
|        |              | Te damos la bienvenida a                                                                                                    | Gmail                              |         |
|        |              | Estás usando<br>Con el correo electrónico, el chat y las videollas<br>lugar, es fácil mantener la conexión y comp<br>Comenzar | madas en un solo<br>oletar tareas. |         |
|        |              |                                                                                                    |                                    |         |

### 2. Activación en dispositivos móviles.

El procedimiento de activación del correo electrónico en dispositivos móviles es similar al que se realiza en un PC. Es importante indicar que su dispositivo móvil deberá tener un sistema de seguridad de bloqueo (Pin, Patrón, Huella, etc.) de lo contrario su cuenta no podrá sincronizar en su dispositivo.

**Obs.** Las imágenes siguientes son referenciales debido a que cada dispositivo móvil tiene diferente sistema operativo que puede alterar alguna opción, sin embargo, no debería existir mayores diferencias a lo graficado en este documento.

Para agregar la cuenta de correo, lo puede hacer eligiendo cualquiera de estas dos opciones:

- App Gmail →Agregar otra cuenta
- Configuraciones del dispositivo móvil → Cuentas → Agregar cuenta

Elegida la opción de configuración, se le dirigirá a las siguientes opciones en donde deberá seleccionar **Google.** 

## M

# Configurar el correo electrónico

| G      | Google                  |
|--------|-------------------------|
| 0      | Outlook, Hotmail y Live |
| $\sim$ | Yahoo                   |
| 96     | Exchange y Office 365   |
| $\geq$ | Otro                    |

Ingresar su cuenta de correo electrónico institucional y hacer clic en "Siguiente".

## Google

## Acceder

Usa tu Cuenta de Google. Más información

- Correo electrónico o teléfono -----

jjperez.perez@domus-mater.cl

¿Olvidaste el correo electrónico?

Crear cuenta

Siguiente

Ingresar contraseña enviada y hacer clic en "Siguiente".

# Google

### Te damos la bienvenida

jjperez.perez@domus-mater.cl

| ۲ Ing | resa tu contraseña ——— |  |
|-------|------------------------|--|
| •••   | •••••                  |  |
|       | Mostrar contraseña     |  |

¿Olvidaste la contraseña?

Siguiente

Cambiar contraseña y confirmar. Para mayor seguridad, recuerde ingresar al menos 8 caracteres alfanuméricos (letras y números).

| Google                                                                |
|-----------------------------------------------------------------------|
| Te damos la bienvenida                                                |
| jjperez.perez@domus-mater.cl                                          |
| Crea una contraseña segura                                            |
| Crea una contraseña nueva y segura que no uses en<br>otros sitios web |
| Crear contraseña                                                      |
| Confirmación                                                          |
| Utiliza al menos 8 caracteres.                                        |
| Mostrar contraseña                                                    |

Mensaje de bienvenida. Hacer clic en "Acepto". Luego de esto, su cuenta estará configurada en su dispositivo.

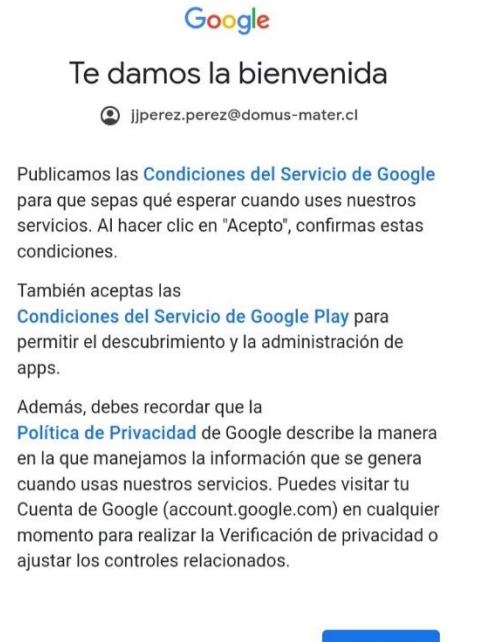

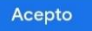

Colegio Domus-Mater Valdivia